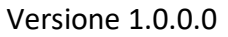

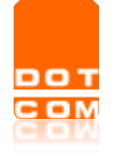

## **Iscrizione Webinar OPEN Dot Com**

Manuale operativo - Versione 1.0.0.0

| 1.          | ISCRIZIONE TRAMITE CONSOLLE AVVOCATO®                                                                | . 2               |
|-------------|----------------------------------------------------------------------------------------------------|-------------------|
| 2.<br>DI O  | ISCRIZIONE PER AVVOCATI CHE NON UTILIZZANO CONSOLLE AVVOCATO® E CHE NON SONO REGISTRATI AL SI<br>PEN | ГО<br>. 4         |
| 3.          | CONFERMA ISCRIZIONE AL WEBINAR                                                                       | . 6               |
| 4.          | ACCESSO AL WEBINAR                                                                                   | . 6               |
| A<br>B      | ) DA CONSOLLE AVVOCATO®                                                                              | . 6<br>. 7        |
| 5.          | FRUIZIONE DEL WEBINAR                                                                                | . 7               |
| C<br>C<br>S | QUESITI PER IL RELATORE E ASSISTENZA TECNICA<br>OMPILAZIONE ESAME FINALE<br>LIDES                    | . 8<br>. 8<br>. 9 |
| A           | CCESSO EVENTI PASSATI                                                                                | . 9               |

Open Dot Com Spa Sede amministrativa: Corso Francia, 121d – 12100 Cuneo Tel. 0171 700700 www.opendotcom.it – info@opendotcom.it

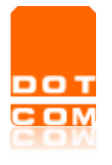

### 1. Iscrizione tramite Consolle Avvocato®

E' possibile iscriversi al Webinar tramite il link riportato **nel PopUp** presente all'avvio di Consolle Avvocato<sup>®</sup>, oppure cliccando su **Servizi OPEN** e selezionando il Webinar.

|   | PRINCIPALE             | Servizi OPEN                                               |
|---|------------------------|------------------------------------------------------------|
|   |                        |                                                            |
|   | Pagamenti              | Processo Civile Telematico                                 |
|   | ØØ                     | Consolle Avvocato®                                         |
|   | Visure<br>online       | Conservazione PEC                                          |
|   | PEC                    | Deposito assistito per Avvocati / assistenza straordinaria |
|   | Conservazione<br>PEC   | News                                                       |
|   | FATTURA                | Webinar                                                    |
|   | Fattura<br>elettronica | Webinar - ACCESSO AL WEBINAR PRENOTATO                     |
| ~ | ۲ <u>م</u>             | Webinar - ISCRIZIONI per eventi futuri                     |
|   | Servizi<br>OPEN        | Webinar - RICHIESTA eventi passati                         |

In entrambi i casi si aprirà una pagina web con i dettagli del Webinar.

|                        | Webinar<br>Play - Acquista i webinar programmati |
|------------------------|--------------------------------------------------|
|                        |                                                  |
| WEBINAR Avvocati       | <text></text>                                    |
| Selezionare RICHIEDI 📀 |                                                  |

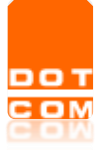

Nel caso di acquisto come **professionista individuale** confermare la quantità presente nel riepilogo carrello.

## Riepilogo carrello

| Articoli nel carrello                                                                                                    | Quantità            | Costo unitario | Costo totale | Aliquota IVA |        |  |
|----------------------------------------------------------------------------------------------------|---------------------|----------------|--------------|--------------|--------|--|
| Webinar 26/06/2020 - L'azione di accertamento del credito dell'Avvocato alla<br>luce della sentenza n. 4247/2020 della Sezioni Unite | 1                   | 0,00€          | 0,00€        | 22%          | 0      |  |
| Aliquota IVA Imponibile Importo IVA Total                                                                                            |                     |                |              |              |        |  |
| IVA 22%                                                                                                    |                     | 0,00 €         | 0,00 €       |              | 0,00 € |  |
| CONTINUA GLI ACQUISTI                                                                                                    | ITINUA GLI ACQUISTI |                |              |              |        |  |

# <u>Se l'acquisto è fatto come studio associato indicare nel campo "Quantità" il numero di collaboratori di studio interessati all'ottenimento dei crediti che quindi potranno effettuare il test finale.</u>

VAI ALLA CASSA

Per confermare selezionare

| Controllare i da                                                                                         | ati di fattu                             | razione ed ev                 | entualmente modificarli con i            | l comando | MODIFICA          |
|----------------------------------------------------------------------------------------------------|------------------------------------------|-------------------------------|------------------------------------------|-----------|-------------------|
| Dati fatturazione                                                                                        | MODIFICA                                 |                               |                                          |           |                   |
| Ragione sociale: UTENTE<br>Partita iva: 07791270015<br>Indirizzo: CORSO FRANC<br>E-mail: info@opendotcor | DOTT. GENERICO<br>A 121/D, CUNEO<br>n.it |                               |                                          |           |                   |
| Dati per fattura elet                                                                                    | tronica Mo                               | DIFICA                        |                                          |           |                   |
| Regime fiscale: Titolare d<br>PEC: open.laugero@gmail<br>Split payment: No                               | i Partita IVA - Regim<br>.com            | ne forfettario (art.1, c.54-8 | 9, L. 190/2014)                          |           |                   |
| CONTINUA GLI ACQU                                                                                        | JISTI                                    |                               | Ho letto l'informativa sulle modalità di | pagamento | CONFERMA L'ACQUIS |
| Co : dot: d: fo                                                                                          |                                          |                               |                                          |           | النه ما: ممجمعه   |

Se i dati di fatturazione sono corretti visualizzare l'informativa sulle modalità di pagamento, selezionare "Ho letto l'informativa sulle modalità di pagamento" e cliccare sul tasto

CONFERMA L'ACQUISTO

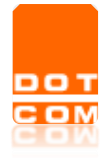

## 2. Iscrizione per Avvocati che NON utilizzano Consolle Avvocato<sup>®</sup> e che NON sono registrati al sito di OPEN

Cliccando sul link

https://www.opendotcom.it/webinar-dot-com/acquista-futuri.aspx?codprodotto=OPWINA0626

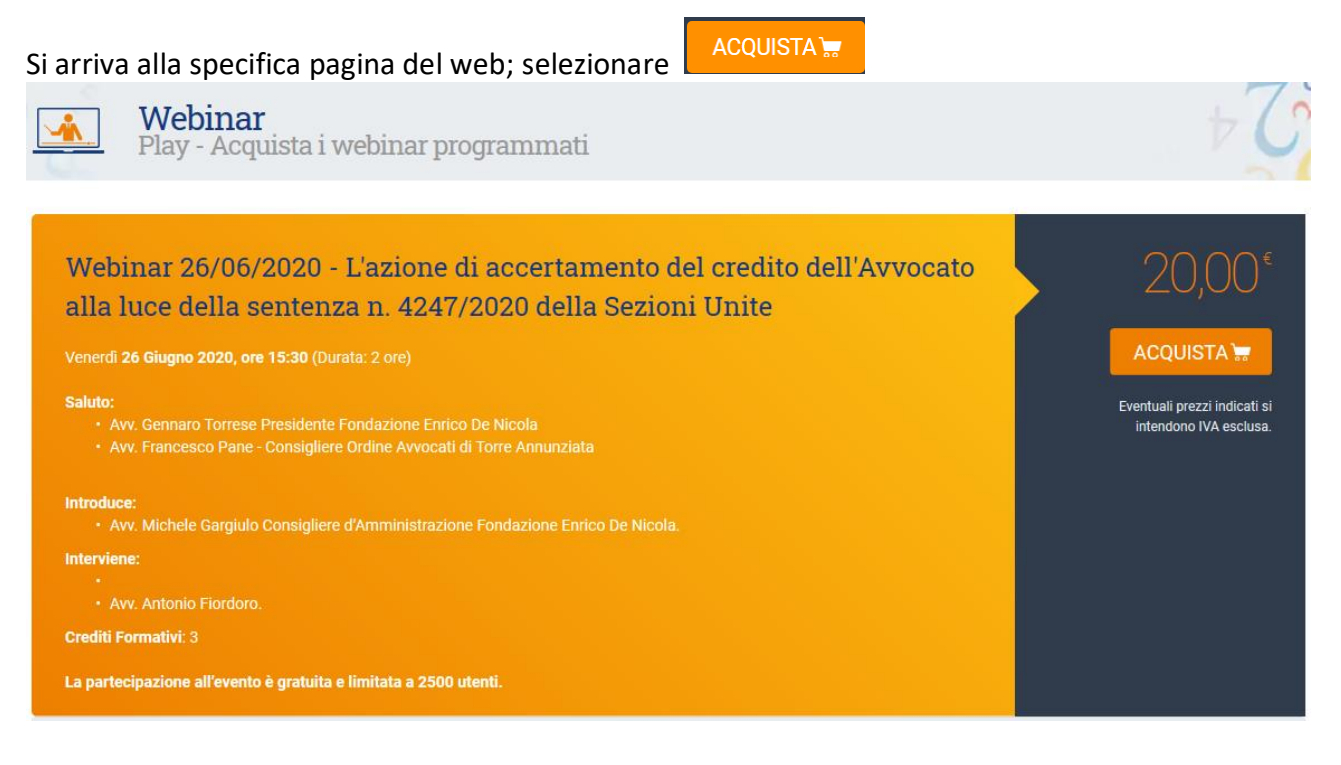

Nel caso di acquisto come **professionista individuale** confermare la quantità presente nel riepilogo carrello.

| Riepilogo carrello                                                                                                    |          | _              |              |              | C      |  |
|----------------------------------------------------------------------------------------------------|----------|----------------|--------------|--------------|--------|--|
| Articoli nel carrello                                                                                                    | Quantità | Costo unitario | Costo totale | Aliquota IVA |        |  |
| Webinar 26/06/2020 - L'azione di accertamento del credito dell'Avvocato alla<br>luce della sentenza n. 4247/2020 della Sezioni Unite | 1        | 20,00€         | 20,00€       | 22%          | 8      |  |
| Aliquota IVA                                                                                                    |          | Imponibile     | Importo IVA  |              | Totale |  |
| IVA 22%                                                                                                    |          | 20,00 €        | 4,40 €       | 2            | 4,40 € |  |
| CONTINUA GLI ACQUISTI                                                                                                    |          |                |              |              |        |  |

<u>Se l'acquisto è fatto come studio associato indicare nel campo "Quantità" il numero di</u> <u>collaboratori di studio interessati all'ottenimento dei crediti che quindi potranno effettuare il test</u> <u>finale.</u>

Per confermare selezionare

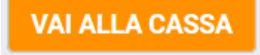

|     | Titolo: Gestione Webinar OPEN Dot Com |                  |
|-----|---------------------------------------|------------------|
| тос |                                       | Versione 1.0.0.0 |
| OM  | Tipo di documento: Manuale operativo  |                  |
|     |                                       |                  |

Verrà richiesta l'autenticazione al sito di OPEN con inserimento del codice fiscale e della password:

| Cassa                                                | 54                                                                                                    |
|------------------------------------------------------|----------------------------------------------------------------------------------------------------|
| Accedi Codice fisc. persona: Codice fiscale persona  | Non sei registrato?<br>La registrazione è gratuita e consente di<br>usufruire di tutti i servizi e prodotti erogati da |
| Password: Password Imenticata Memorizza credenziali: | OPEN Dot Com e CAP Do.C.<br>Sono sufficienti pochi e semplici dati.                                                    |
| ΝΙΑ                                                  |                                                                                                    |

**Se non si è in possesso di queste credenziali** cliccare sul pulsante e inserire i dati richiesti. (maggiori informazioni sono disponibili qui <u>https://www.opendotcom.it/aspx/come-registrarsi.aspx</u>).

Una volta terminata la registrazione al sito di OPEN cliccare sul pulsante PROSEGUI per tornare all' iscrizione al webinar:

| Benvenuto!                                                                                                    |
|----------------------------------------------------------------------------------------------------|
| Gentile PROVA VILMA,<br>la procedura di registrazione in qualità di legale rappresentante di PROVA VILMA si è conclusa correttamente.<br>Ti ringraziamo per la fiducia che ci hai dato. Useremo i tuoi dati nel rispetto della privacy.                         |
| Le credenziali di autenticazione necessarie per gli acquisti on-line e per l'accesso alle aree riservate sono:                                                                                                    |
| Codice fisc, persona: PRVVLM83C41D205P     Password: BRXQ68LYBF                                                                                                    |
| Ti ricordiamo che le credenziali di accesso vanno custodite adeguatamente e non possono essere divulgate, né cedute a terzi, direttamente o tramite la propria struttura.<br>Per ragioni di sicurezza ti suggeriamo di modificare la password al primo accesso. |
| Riceverai un'e-mail con identico contenuto all'indirizzo test@test.it.<br>Se non la trovi nella Posta in arrivo, verifica che non sia stata <b>erroneamente</b> considerata come spam.                                                                          |
|                                                                                                    |
| PROSEGUI                                                                                                    |

Se in fase di registrazione al sito si sono correttamente inseriti i dati relativi ad Albo (= avvocati) e Ordine (= Torre annunziata) il prezzo verrà azzerato. In caso contrario, contattare l'assistenza OPEN Dot Com al numero 0171 700 700

Controllare i dati di fatturazione ed eventualmente modificarli con il comando

| DOT<br>COM                                                                                                    | Titolo: Gestione W<br>Tipo di documento                                                                                                    | /ebinar OPEN E<br>o: Manuale ope  | Dot Com<br>erativo             |                              |                | Versione 1.0.0.0                         |         |
|----------------------------------------------------------------------------------------------------|----------------------------------------------------------------------------------------------------|-----------------------------------|--------------------------------|------------------------------|----------------|------------------------------------------|---------|
| Dati fattura<br>Ragione sociale<br>Partita iva: 077'<br>Indirizzo: CORS<br>E-mail: info@oo<br>Dati per fatt<br>Regime fiscale:<br>PEC: open.laug<br>Split payment: I | IZIONE MODIFICA<br>a: UTENTE DOTT. GENERICO<br>91270015<br>SO FRANCIA 121/D, CUNEO<br>pendotcom.it<br>Tura elettronica Modifica<br>: Titolare di Partita IVA - Regime forfet<br>ero@gmail.com<br>No | tario (art.1, c.54-89, L. 190/2   | 2014)                          |                              |                |                                          |         |
| CONTINUA                                                                                                    | A GLI ACQUISTI                                                                                                    |                                   | Ho letto l'informati           | va sulle modalità di pagam   | ento           | CONFERMA L'ACQUISTO                      |         |
| Se i dati<br>seleziona                                                                                                    | di fatturazione so<br>re "Ho letto l'in                                                                                                    | no corretti vis<br>formativa sull | sualizzare l'in<br>le modalità | formativa sull<br>di pagamen | e mod<br>to" e | lalità di pagamento<br>cliccare sul tast | ),<br>O |

CONFERMA L'ACQUISTO

#### 3. Conferma iscrizione al webinar

Terminato l'acquisto l'utente riceverà un'e-mail di evasione che riporterà la conferma dell'iscrizione al webinar.

Le istruzioni più dettagliate per l'accesso alla diretta streaming verranno inviate nell'e-mail di promemoria che ricorderà l'appuntamento.

#### 4. Accesso al webinar

Istruzioni più dettagliate per l'accesso al webinar saranno inviate **il giorno del webinar** nell' **e-mail di promemoria.** 

L'accesso all'evento programmato o agli eventi passati per i quali è stata fatta l'iscrizione è disponibile all'interno dell'area riservata del servizio Webinar.

#### a) Da Consolle Avvocato®

L'accesso può essere effettuato direttamente da Consolle Avvocato <sup>®</sup> selezionando il menù "Servizi Open" senza necessità di effettuare il login.

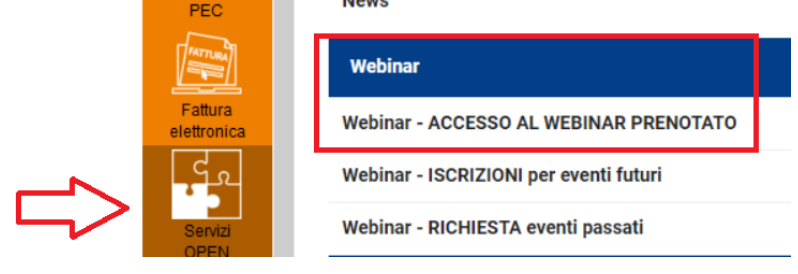

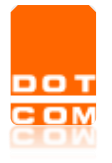

Tipo di documento: Manuale operativo

#### b) Tramite sito OPEN

In alternativa ci si può loggare direttamente al sito tramite il seguente link: <u>https://www.opendotcom.it/webinar-dot-com/area-riservata/</u>

In entrambi i casi si viene indirizzati alla pagina del sito in cui si visualizzeranno gli eventi acquistati/richiesti della giornata.

#### 5. Fruizione del webinar

Per partecipare ad un evento in programma posizionarsi sulla sezione Webinar di oggi e cliccare sul

pulsante Sarà possibile accedere all'evento a partire da 30 minuti prima dell'orario indicato.

Ciccando su ACCEDI l'utente può scegliere di proseguire come <u>partecipante</u> che deve ottenere dei crediti o come <u>visitatore</u> senza quindi l'ottenimento dei crediti.

| Conferma par                                                                                                    | Conferma partecipazione |                        |                      |  |  |  |  |
|----------------------------------------------------------------------------------------------------|-------------------------|------------------------|----------------------|--|--|--|--|
| Per partecipare all'evento e <u>ottenere i crediti formativi</u> cliccare sul pulsante <i>CONTINUA CON</i><br><i>CREDITI.</i><br>Al termine dell'evento sarà disponibile la trasmissione dell'autocertificazione (per<br>Commercialisti) o dell'esame finale (per Avvocati). |                         |                        |                      |  |  |  |  |
| Per partecipare all'evento come visitatore cliccare sul pulsante CONTINUA SENZA CREDITI.                                                                                                    |                         |                        |                      |  |  |  |  |
|                                                                                                    | CHIUDI                  | CONTINUA SENZA CREDITI | CONTINUA CON CREDITI |  |  |  |  |

Il pulsante **CONTINUA CON CREDITI** dà a disponibilità **al termine dell'evento** di effettuare **l'esame finale obbligatorio per l'ottenimento dei crediti** a nome della persona che ha utilizzato il proprio codice fiscale per loggarsi al sito Open.

Il pulsante **CONTINUA SENZA CREDITI** non scala nessuna disponibilità acquistata. Questa funzione è disponibile per il collaboratore di studio (es. la segretaria censita correttamente come collaboratore e quindi con credenziali personali) che accede come Studio associato al sito di OPEN, vuole partecipare all'evento ma non ha necessità di ottenere il credito. Per questo tipo di accesso al termine del video non sarà presente nessuna funzione di invio autocertificazione o test finale.

#### <u>Se si seleziona l'opzione sbagliata (es. ho proseguito senza crediti, ma voglio ottenere i crediti) è</u> necessario uscire dalla pagina e ripartire dal tasto "ACCEDI".

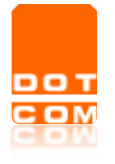

#### Quesiti per il relatore e assistenza tecnica

Accedendo nella pagina dello streaming video si attiveranno i pulsanti che consentiranno di inviare al relatore domande di tipo normativo.

Cliccare sul pulsante presente in basso a destra della pagina:

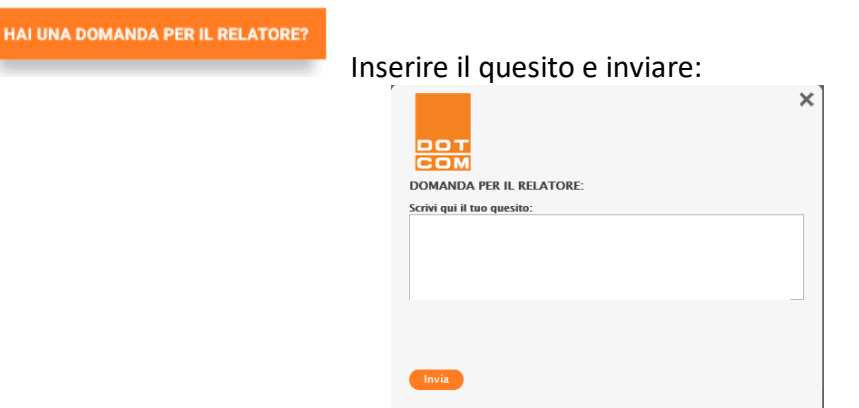

Le risposte verranno inviate nei giorni successivi al webinar all'indirizzo e-mail presente nella sua anagrafica.

**Per eventuali problemi tecnici riguardanti il video (audio, malfunzionamenti ecc.)** è possibile usufruire dell'**assistenza via chat**. Cliccare in questo caso il pulsante

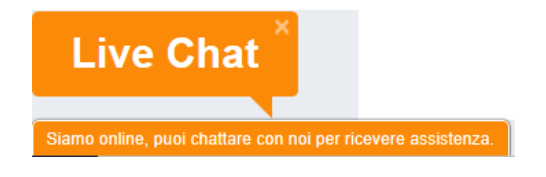

In questo caso è possibile porre una domanda direttamente ad un Operatore di OPEN che risponderà immediatamente.

#### **Compilazione Esame finale**

Terminato l'evento è necessario procedere alla compilazione del test finale. **ATTENZIONE** il test è disponibile per 30' dal termine dell'evento: nel caso non si effettui il test entro tale termine non sarà possibile ottenere crediti formativi

Cliccare sul pulsante **QUESTIONARIO** in alto a destra:

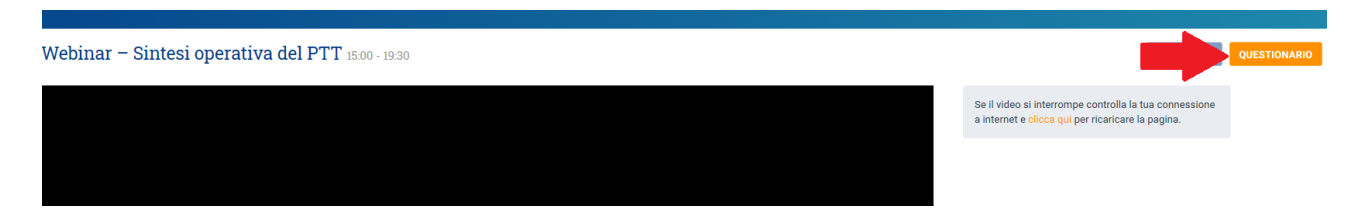

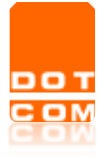

E procedere con l'esame finale. Dopo aver dato TUTTE le risposte cliccare sul pulsante **TRASMETTI**: le, internate o in stato di custodia cautelare è assicurata

ione di soggetti diversi da:

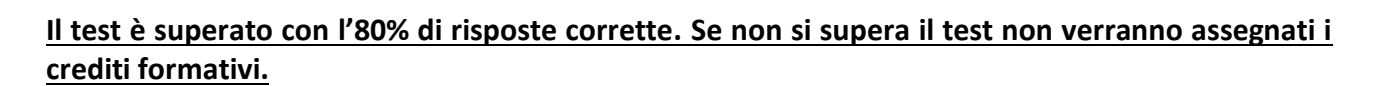

Risposta in caso di esito positivo:

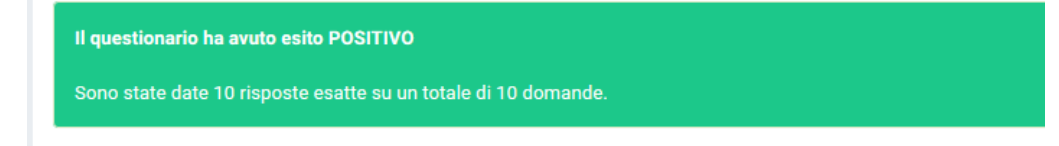

Risposta in caso di esito negativo:

| Il questionario ha avuto esito NEGATIVO                                                                                                   |  |
|----------------------------------------------------------------------------------------------------|--|
| Sono state date 6 risposte esatte su un totale di 10 domande (il numero minimo per ottenere i crediti previsti era di 7 risposte esatte). |  |

L'**attestato** sarà disponibile dal giorno successivo accedendo all'area riservata e selezionando il comando **DOWNLOAD ATTESTATO** 

#### Slides

Le slides sono disponibili per il download durante l'evento tramite il pulsante apposito in alto a destra **SCARICA LE SLIDE** 

#### Accesso eventi passati

Gli eventi passati sono disponibili sempre nell'area riservata nella sezione "Replay – Rivedi i tuoi webinar passati"

Se non è presente il webinar di suo interesse può consultare il catalogo apposito e farne richiesta. Per avviare l'evento cliccare sul pulsante PLAY.

Gli eventi passati non danno diritto a crediti formativi.